\_\_\_\_\_ Group Members:\_\_\_\_\_

Group Name: \_\_\_\_\_

## What is Typical?

## Part I: Making Predictions

For each of the following variables measured on the Student Survey (your section), make a prediction for a typical value for all students enrolled in your statistics class this term. A typical value is a single number that summarizes the class data for each variable.

1. Write that prediction in the *First Prediction* column.

| Attribute from Student Survey              | First      | Revised    | Statistics from StatCrunch |        |  |  |  |
|--------------------------------------------|------------|------------|----------------------------|--------|--|--|--|
| Attribute from student survey              | Prediction | Prediction | Mean                       | Median |  |  |  |
| Age                                        |            |            |                            |        |  |  |  |
| Credit hours this semester                 |            |            |                            |        |  |  |  |
| Number of states visited                   |            |            |                            |        |  |  |  |
| Height                                     |            |            |                            |        |  |  |  |
| Number of siblings                         |            |            |                            |        |  |  |  |
| Hours a week spent studying                |            |            |                            |        |  |  |  |
| Hours a week spent working at a paying job |            |            |                            |        |  |  |  |

Open MyMathLab and click on the StatCrunch link in the menu on the left. Click on the link "Stat Crunch Website,"

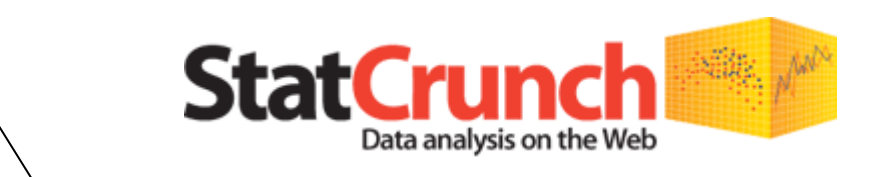

View the data sets from your textbook in StatCrunch.

Visit the StatCrunch website to perform complex analyses with the StatCrunch statistical software, search shared data sets, take online surveys, and more.

then "My Groups." Click on our group, then under the "Preview Data," click on "Class data."

- 2. Now use *StatCrunch* to create dot plots of each variable to see if your original predictions seem reasonable. Based on the dotplots, make revised predictions for the typical value for each of the variables.
- 3. To make a dot plot in *StatCrunch*, click on the **Graph** button at the top of the spreadsheet, choose Dotplot.

| nch.com/ | ap; ) | 0 - 2 C 🚽     | k Kent  | State U    | 8        |
|----------|-------|---------------|---------|------------|----------|
|          |       |               |         |            | -        |
| C Sugg   | jeste | d Sites 🔻 🤌 V | Veb Sli | ce Gallery | - 1      |
|          |       |               |         |            |          |
|          |       | Craph         | Jolo    |            |          |
| 1 318    |       | Graph         | пеір    |            |          |
| aight    | wt    | Bar Plot      |         | >          | -        |
| agine    | VVL   | Ple Chart     |         | >          | a        |
| 60       |       | Chart         |         | >          | -        |
| 69       |       | Histogran     | n       |            | <u> </u> |
| /2       |       | Stem and      | Leat    | F          | L        |
| 70       |       | Bayblot       |         |            | L        |
| 71       |       | Detrilet      |         |            | h        |
| 67       |       | Dotpiot       |         |            | J        |
| 65       |       | Means Pl      | ot      |            |          |
| 63       |       | Scatter P     | lot     |            |          |
| 71       |       | Multi Plot    |         |            |          |
| 73       |       | QQ Plot       |         |            |          |
| 69       |       | Index/Tir     | ne Pl   | ot         |          |
| 71       |       | Pairs Plot    |         |            |          |
| 62       |       | Parallel C    | oord    | inates     |          |
|          |       | . ar an or a  |         |            |          |

| $( \Rightarrow ) \Rightarrow$                                                                                         | http://www. | statcrunch.com/ | api 🔎 - 🗟 C | 🧯 Kent State U | . 8 Google | ALEKS  | - As 🧉 Kent S | State U |  |  |
|----------------------------------------------------------------------------------------------------|-------------|-----------------|-------------|----------------|------------|--------|---------------|---------|--|--|
| 👍 🗿 Party in new house - bevr 🏾 🏉 Suggested Sites 🔻 🗿 Web Slice Gallery 👻 ╉ DORA the Explorer online 🔟 Samsung Galaxy |             |                 |             |                |            |        |               |         |  |  |
| example02-06.                                                                                                    |             |                 |             |                |            |        |               |         |  |  |
| StatCrunch Edit Data Stat Graph Help                                                                                  |             |                 |             |                |            |        |               |         |  |  |
| Row                                                                                                    | gender      | height          | wtwomistak  | weight         | age        | inroom | smoke         | pierc   |  |  |
| 1                                                                                                    | f           | 63              | 110         | 110            | 21         |        | n             |         |  |  |
| 2                                                                                                    | m           | 69              | 170         | 170            | 19         | 150    | n             |         |  |  |
| 3                                                                                                    | m           | 72              | 180         | 180            | 20         | 65     | n             |         |  |  |
| 4                                                                                                    | m           | 70              | 177         | 177            | 19         | 120    | n             |         |  |  |
| 5                                                                                                    | m           | 71              |             |                |            |        |               |         |  |  |

4. Choose the column of interest, label the axes, then click on "Compute!" at the bottom of the page.

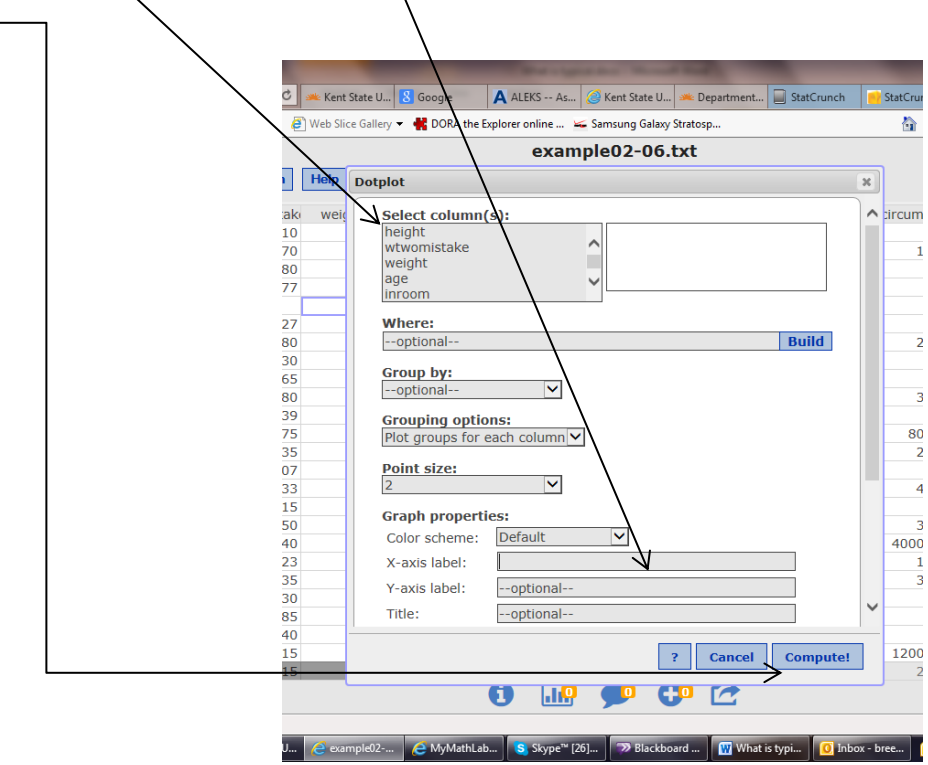

5. Write these new predictions in the *Revised Prediction* column in the table.

•

## Part II: Test Your Conjectures

1

Use StatCrunch to find the mean and median for each of these variables. (Follow the directions below.)

1. Click the Stat button.

|                | -                 |                 |                  |                    |              |                    | -           |          |
|----------------|-------------------|-----------------|------------------|--------------------|--------------|--------------------|-------------|----------|
| $(\Leftarrow)$ | 😑 http://www.     | staterunch.com/ | api 🔎 - 🗟 C      | 🇯 Kent State U.    | 8 Google     | ALEKS -            | - As 逡 Kent | State U  |
| 👍 遵 Par        | ty in new house - | bevr 🌾 Sugg     | jested Sites 👻 🧧 | ] Web Slice Galler | y 👻 👫 DORA I | the Explorer onlin | e 🐱 Samsun  | g Galaxy |
|                |                   |                 |                  |                    |              | ex                 | cample02    | -06.     |
| StatCru        | nch Edit          | Data Sta        | t Graph          | Help               |              |                    |             |          |
| Row            | gender            | height          | wtwomistak       | weight             | age          | inroom             | smoke       | pierc    |
| 1              | f                 | 63              | 110              | 110                | 21           |                    | n           |          |
| 2              | m                 | 69              | 170              | 170                | 19           | 150                | n           |          |
| 3              | m                 | 72              | 180              | 180                | 20           | 65                 | n           |          |
| 4              | m                 | 70              | 177              | 177                | 19           | 120                | n           |          |
| 5              | m                 | 71              |                  |                    |              |                    |             |          |

2. Click on "Summary Stats," then "Columns." Choose the columns of interest. You can select more than one by holding down the Ctrl key on your keyboard.

|           |                       |           |                     | /         |        |             |                    |           |                 |           |                |             |                     |                        |        |         |               |                 |           |             |
|-----------|-----------------------|-----------|---------------------|-----------|--------|-------------|--------------------|-----------|-----------------|-----------|----------------|-------------|---------------------|------------------------|--------|---------|---------------|-----------------|-----------|-------------|
| (←)→      | http://www.statcrur   | ich.com/a | api D - 2 C         | ent State | e U    | 8 Google    | A ALEKS            | As 🥝 Kent | State U 🇯       |           | http://www.    | statcrunch. | com/ap <sub>1</sub> | Q - 2 C 👞 K            | ent St | ate U   | 8 Google      | A ALEKS         | As 🥝 Kent | State U     |
| 👍 🥭 Party | y in new house - bevr | 🏉 Sugg    | ested Sites 🔻 🧧 Web | Slice Ga  | allery | 👻 📲 DORA ti | he Explorer online | 🐱 Samsun  | g Galaxy Strate | ; 🧉 Party | in new house - | bevr 💋      | Suggeste            | d Sites 🔻 🧃 Web        | Slice  | Gallery | 👻 👫 DORA the  | Explorer online | 🐱 Samsun  | ig Galaxy S |
|           |                       |           | /                   |           |        |             | ex                 | ample02   | 2-06.txt        |           |                |             |                     |                        |        |         |               | ex              | ample02   | 2-06.t      |
| StatCrun  | ch Edit Data          | Stat      | t Graph Hel         | р         |        |             |                    |           |                 | StatCrune | ch Edit        | Data        | Stat                | Carsoph Hel            | lp .   |         |               |                 |           |             |
| Row       | gender he             | igh Ca    | lculators           | >         |        | age         | inroom             | smoke     | piercings       | Row       | gender         | heigh       | Sumi                | nators –<br>narv Stats | ~      | ے لا    | olumns        |                 | smoke     | pierci      |
| 1         | f                     | 50        |                     | (         | 0      | 21          |                    | n         |                 | 1         | f              |             | Table               | s                      | >      | R       | ows           |                 | n         |             |
| 2         | m                     | 10        | Chabiabian          |           | 0      | 19          | 150                | n         |                 | 2         | m              |             | Z Sta               | tistics                | >      |         | orrelation    | 0               | n         |             |
| 3         | m                     | 2         | Statistics          |           | 0      | 20          | 65                 | n         |                 | 3         | m              |             | T Sta               | tistics                | >      |         | ovariance     | 5               | n         |             |
| 4         | m                     | 13        | Statistics          |           | 7      | 19          | 120                | n         |                 | 4         | m              |             | Prop                | ortion Statistic       | s >    | 6       | rouned/Binne  | d data          | n         |             |
| 5         | m                     | Pri       | oportion Statistics | ;         |        |             |                    |           |                 | 5         | m              |             | Varia               | nce Statistics         | >      |         | noupeu/ binne | uuata           |           |             |
| 6         | f                     | Va        | riance Statistics   | >         | 7      | 21          | 120                | n         |                 | 6         | 1              |             | Degr                | accion                 | \$     | 7       | 21            | 120             | n         |             |
| 7         | m                     | Re        | egression           | >         | 0      | 20          | 80                 | n         |                 | 7         | m              |             | ANO                 | 2551011                | ĺ.     | 10      | 20            | 80              | n         |             |
| 8         | f                     | AN        | AVOI                | >         | 0      | 18          | 85                 | n         |                 | 8         | t              |             | ANO                 | /A                     | ĺ.     | 0       | 18            | 85              | n         |             |
| 9         | m                     | No        | onparametrics       | >         | 5      | 18          | 110                | У         |                 | 9         | m              |             | Nonp                | arametrics             | `      | •5      | 18            | 110             | У         |             |
| 10        | m                     | Go        | odness-of-fit       | >         | 0      | 18          | 113                | n         |                 | 10        | m              |             | Good                | ness-of-fit            | >      | 10      | 18            | 113             | n         |             |
| 11        | m                     | Co        | ontrol Charts       | >         | 9      | 19          | 140                | У         |                 | 11        | m              |             | Conti               | ol Charts              | >      | 9       | 19            | 140             | У         |             |
| 12        | m                     | Re        | esample             | >         | '5     | 20          | 120                | n         |                 | 12        | m              |             | Resa                | mple                   | >      | 5       | 20            | 120             | n         |             |
| 13        | f                     | 62        | 135                 | 13        | 35     | 19          | 140                | n         |                 | 13        | f              |             | 62                  | 135                    | 1      | 135     | 19            | 140             | n         |             |
| 14        | f                     | 63        | 107                 | 10        | 07     | 20          | 110                | n         |                 | 14        | f              |             | 63                  | 107                    | 1      | 107     | 20            | 110             | n         |             |
| 15        | m                     | 68        | 133                 | 13        | 33     | 19          | 180                | n         |                 | 15        | m              |             | 68                  | 133                    | 1      | 133     | 19            | 180             | n         |             |
| 16        | f                     | 64        | 115                 | 11        | 15     | 18          | 125                | 110       |                 | 16        | f              |             | 64                  | 115                    | 1      | 115     | 18            | 125             | 110       |             |
| 17        | f                     | 71        | 150                 | 15        | 50     | 19          | 175                | n         |                 | 17        | f              |             | 71                  | 150                    | 1      | 150     | 19            | 175             | n         |             |
| 18        | m                     | 72        | 140                 | 14        | 10     | 18          | 110                | n         |                 | 18        | m              |             | 72                  | 140                    | 1      | 140     | 18            | 110             | n         |             |
|           | -                     |           |                     |           |        |             |                    |           |                 |           |                |             |                     |                        |        |         |               |                 |           |             |

te U... 💈 Google 🛛 🗛 ALEKS -- As... 🧉 Kent State U... 🗯 Department... 📃 State ce Gallery 👻 👯 DORA the Explorer online ... 🔟 Samsung Galaxy Stratosp.. 3. Click on the stats you want. You can choose example02-06.txt more than one by holding down the Ctrl key Summary Stats x on your keyboard Select column(s): height wtwomistake weight age inroom 4. Click "Compute." Where: --optional Build Group by: --optional-~ Statistics ∧ Mean R3 Im IQR Unadj. variance Unadj. std. dev. Variance Std. dev. Std. err. Percentiles (comma separated): --optional-- Enter 30 for 30th Other statistic (use x for data, e.g. mean(x)): Build --optional ? Can el Compute! t) 💵 🞔 🗠

6. How close were your *revised predictions* to the "typical" values produced in *StatCrunch*? For which attributes were your predictions most accurate?

- 7. What was most surprising to you? Why?
- 8. In general, were your revised predictions closer to the means or medians?

## **Things to Consider**

- How close were your predicted typical values?
- Which measure of center were your guesses closer to, the mean or median?
- What information do means and medians tell us about a distribution?
- How do we decide whether to use the mean or median to summarize a data set?
- In statistics, what do we mean by what is typical?